## MFA Setup

If you see the "More information required" screen, you must set up Multi-Factor Authentication (2-step verification) to continue. You can use the Microsoft Authenticator app, or your phone number. Step 2 will guide you through the Microsoft Authenticator route. Step 3 will guide you through the Phone route.

1) Hit "Next"

| Sector Sector Se |
|----------------------------------------------------------------------------------------------------|
|                                                                                                    |
| <u></u>                                                                                                    |
| eep                                                                                                    |
|                                                                                                    |
|                                                                                                    |
| t                                                                                                    |
| /ID-19                                                                                                    |
|                                                                                                    |

2) To use the Microsoft Authenticator app, please hit "Next" and follow Step 2. To use your Phone number, please hit "I want to set up a different method" and skip to step 3.

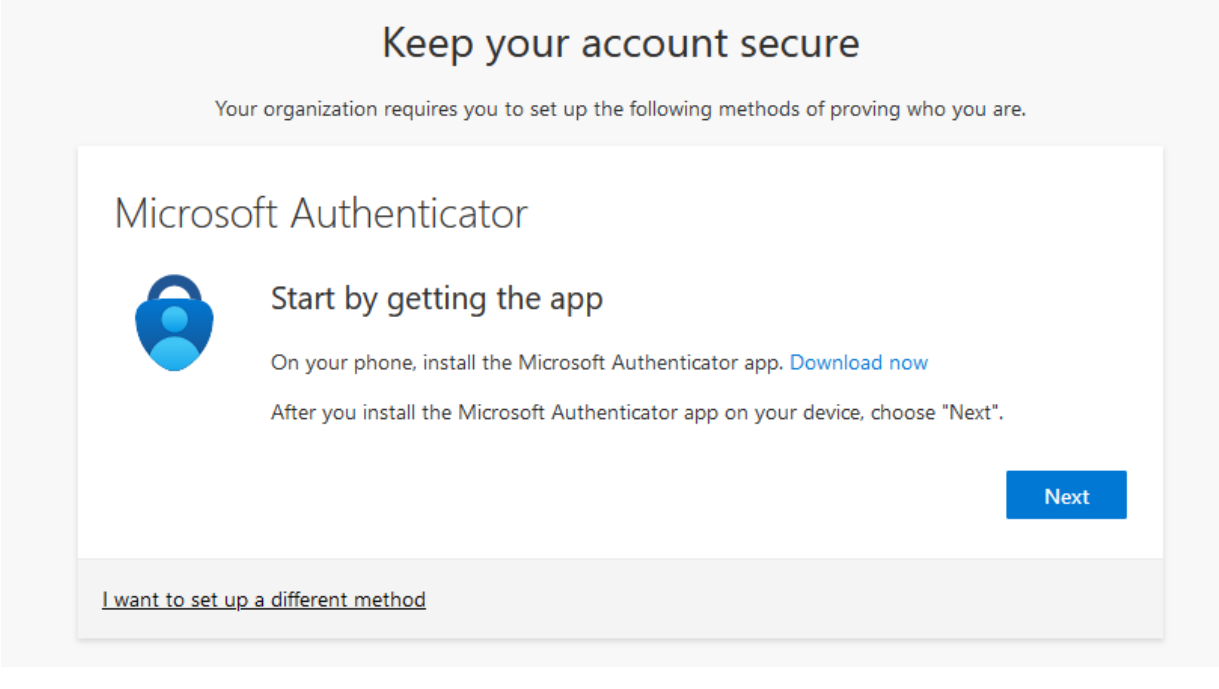

a. Download the Microsoft Authenticator app. After downloading, open the app, hit "Add an account" or the "+" button, select Work or School account on the app, then hit "Next."

| Keep your account secure                                                                                                |
|----------------------------------------------------------------------------------------------------|
| Your organization requires you to set up the following methods of proving who you are.                                  |
| Microsoft Authenticator                                                                                                 |
| Set up your account<br>If prompted, allow notifications. Then add an account, and select "Work or school".<br>Back Next |
| I want to set up a different method                                                                                     |

b. Scan the QR code given to you then hit "Next"

| Keep your account secure                                                                                                    |
|----------------------------------------------------------------------------------------------------|
| Your organization requires you to set up the following methods of proving who you are.                                        |
| Microsoft Authenticator                                                                                                    |
| Scan the QR code                                                                                                    |
| Use the Microsoft Authenticator app to scan the QR code. This will connect the Microsoft Authenticator app with your account. |
| After you scan the QR code, choose "Next".                                                                                    |
| QR CODE<br>HERE                                                                                                    |
| Can't scan image?<br>Back Next                                                                                                |
| l want to set up a different method                                                                                           |

c. On the app, enter the code shown on the screen

| You                                                                                 | r organization requires you to set up the following methods of proving who you are. |  |  |  |  |
|-------------------------------------------------------------------------------------|-------------------------------------------------------------------------------------|--|--|--|--|
| Microsc                                                                             | ft Authenticator                                                                    |  |  |  |  |
|                                                                                     | Let's try it out                                                                    |  |  |  |  |
| Approve the notification we're sending to your app by entering the number <b>75</b> |                                                                                     |  |  |  |  |
|                                                                                     | Back Next                                                                           |  |  |  |  |
| l want to set up                                                                    | a different method                                                                  |  |  |  |  |

d. Continue to hit "Next" and then "Done." You should now be in your AWC Office 365 account. If not, please contact the Service Desk at (928) 317-5892 or submit a ticket.

3) To set up MFA with your Phone number, please select "I want to set up a different method"

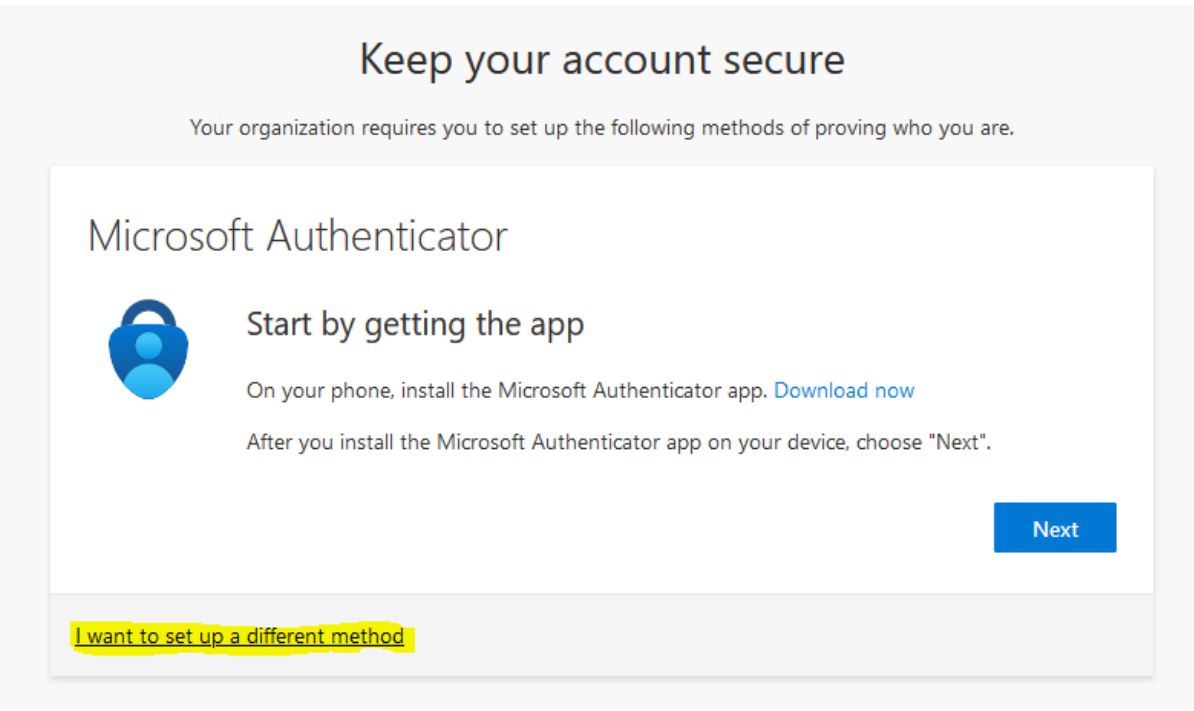

a. On the menu that pops up, please click on the empty box and select "Phone." Then, continue on.

| er you in | Choose a different method ×                                                    | 005 |
|-----------|--------------------------------------------------------------------------------|-----|
| ferent me | Choose a method would you like to use? Choose a method Authenticator app Phone |     |
|           |                                                                                |     |

b. Enter in your phone number with the area code included, choose to receive a text or call, then hit "Next"

|                     | Your organization requires you to set up the following methods of proving who you are.                     |
|---------------------|----------------------------------------------------------------------------------------------------|
| Phor                | e                                                                                                    |
| You can p           | rove who you are by answering a call on your phone or texting a code to your phone.                        |
| What pho            | ne number would you like to use?                                                                           |
| United St           | ates (+1) 🗸                                                                                                |
| Text r              | ne a code                                                                                                  |
| Call r              | ie                                                                                                    |
| Message<br>and cook | and data rates may apply. Choosing Next means that you agree to the Terms of service and Prives statement. |
|                     | Nex                                                                                                    |
|                     |                                                                                                    |

c. Enter the code you received then hit "Next"

|                                           | Кеер уо           | ur account             | secure         |                |      |
|-------------------------------------------|-------------------|------------------------|----------------|----------------|------|
| Your organizatio                          | n requires you to | set up the following m | ethods of prov | ing who you ar | e.   |
| Phone                                     |                   |                        |                |                |      |
| We just sent a 6 digit code<br>Enter code | to                | Enter the code b       | elow.          |                |      |
| Resend code                               |                   |                        |                | Back           | Next |
| l want to set up a different n            | nethod            |                        |                |                |      |

d. Continue to hit "Next" and "Done." You should now be in your AWC Office 365 account. If not, please contact the Service Desk at (928) 317-5892 or submit a ticket.